## **SHOPPING CART STATUS**

You can check on the status of a shopping cart as it moves through the workflow process.

## CHECK ORDER STATUS

- In <u>SRM</u>, click the "Go Shopping" tab.
- Click "Order Status".
- Click the tab "SC Header List". View the "Status" Column.

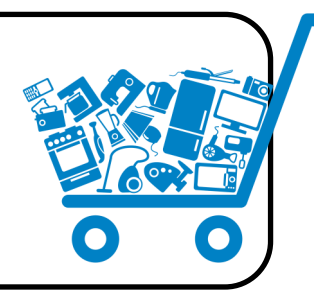

## WHAT DO THE STATUSES MEAN?

<u>Saved</u> - This cart has been saved and has not been ordered yet.

<u>Awaiting Approval</u> - This cart has been created, ordered, and is awaiting approval within SRM workflow. Please see the steps below to locate the cart in the process.

<u>Approved</u> - This cart has been approved and has been sent to Supply Chain to be processed into a purchase order (PO).

In Your Inbox - This cart is in your Messages tab in SRM and needs your attention to edit the shopping cart. Deleted - This cart has been deleted and is no longer accessible. A new shopping cart will need to be created to proceed with the ordering process.

<u>Rejected</u> - This cart has been rejected by an approver. The shopping cart will need to be **edited** in order to proceed with the ordering process. The rejection should not be accepted in order to edit.

**<u>Release Rejected</u>** - This rejection of the cart has been accepted by its creator and the shopping cart has been deleted. A new shopping cart will need to be created.

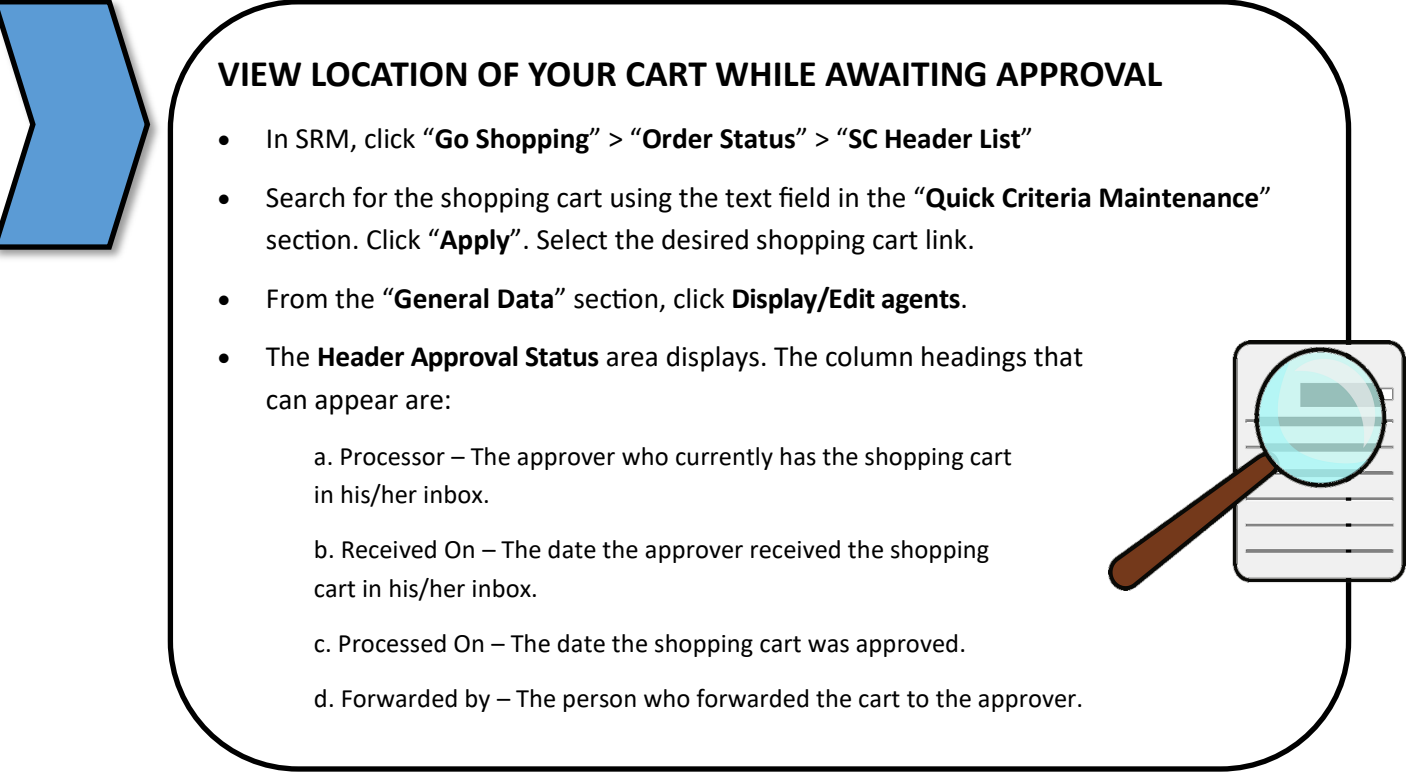